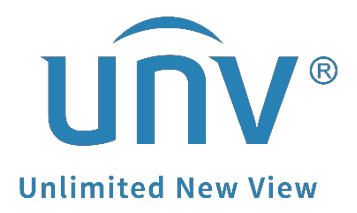

## How to Troubleshoot If the Live View on EZView Is Not Working When I Disconnect from the Local Wifi?

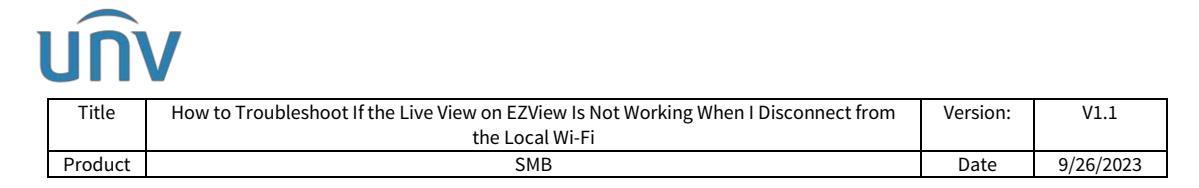

## How to Troubleshoot If the Live View on EZView Is Not Working When I Disconnect from the Local Wi-Fi?

## Description

The issue may be caused by Auto search in LAN when you tried to add the device for the first time, which means that EZView regards this device as a local device and it is unable to be accessed remotely. Therefore, you need to add the device as a cloud device.

**Note:** This method is applicable to most of the scenarios. If the method still cannot solve your problem, it is recommended to consult our Tech Support Team. <u>https://global.uniview.com/Support/Service\_Hotline/</u>

## **Operating Steps**

**Step 1** Check the color of your device icon on EZView under **Devices**.

If the icon is **orange with no lightning bolt symbol** rather than blue, it is a local device and cannot be viewed remotely.

If the icon is **blue with a cloud symbol** on the device, then it is a cloud device. You need to make sure it is online.

If the icon is **gray**, the device is offline, you need to get it back online on cloud to view it then.

Step 2 Delete your device from the EZView device list.

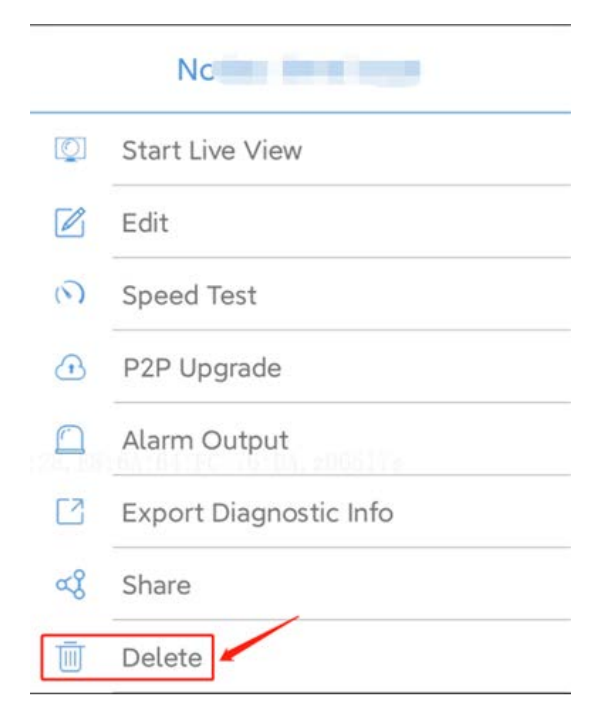

| บกิง |         |                                                                                      |          |            |  |  |  |  |  |
|------|---------|--------------------------------------------------------------------------------------|----------|------------|--|--|--|--|--|
|      | Title   | How to Troubleshoot If the Live View on EZView Is Not Working When I Disconnect from | Version: | V1.1       |  |  |  |  |  |
|      |         | the Local Wi-Fi                                                                      |          |            |  |  |  |  |  |
|      | Product | SMB                                                                                  | Date     | 9/26/2023  |  |  |  |  |  |
| 2    | ton 2 0 | witch off the Wi Ei function on your mobile phone and t                              | urn on t | ho collula |  |  |  |  |  |

**Step 3** Switch off the Wi-Fi function on your mobile phone and turn on the cellular data.

**Step 4** Go to **Devices>Add>Scan** to scan the QR code on the device's EZCloud page/device's white sticker/device's quick guide to add the device. Enter a name for your device and then click start live view or on the top right side.

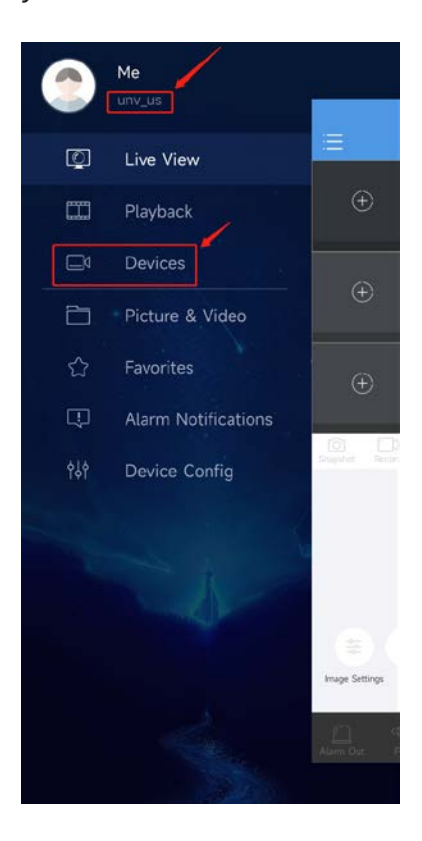

| (    | + Add                   |         |  |
|------|-------------------------|---------|--|
| 1.00 | Total 11 device(s), 8 o | nline   |  |
|      | EZView_Demo<br>Type:NVR |         |  |
| 6    | Type:NVR                |         |  |
|      | Type:NVR                |         |  |
| 6    | Type:NVR                | Offline |  |
|      | Type:NVR                | Offline |  |
|      | Type:NVR                | ŧ.      |  |
| 66Ú  | Type:NVR                | Offline |  |
| 6    | Type:IPC                |         |  |
| 6    | Type:NVR                |         |  |
| 6    | Type:NVR                |         |  |
| -    | Type:NVR                |         |  |
|      |                         |         |  |

| <  | Add By             | Я |
|----|--------------------|---|
| 8  | Scan               |   |
| C. | Manual Add         |   |
| Q  | Auto Search in LAN |   |
| (; | Add Wi-Fi Device   |   |
|    |                    |   |
|    |                    |   |
|    |                    |   |
|    |                    |   |
|    |                    |   |
|    |                    |   |
|    |                    |   |

| <             | P2P                                    |                       |  |  |
|---------------|----------------------------------------|-----------------------|--|--|
| Name          | My Device Set up any r<br>want for you | name you<br>ur device |  |  |
| Register Code | Register Code                          |                       |  |  |
| Live View     | Auto                                   |                       |  |  |
| Playback      | Low                                    |                       |  |  |
|               |                                        |                       |  |  |
|               |                                        |                       |  |  |
|               |                                        |                       |  |  |
|               |                                        |                       |  |  |
|               |                                        |                       |  |  |
|               |                                        |                       |  |  |
|               |                                        |                       |  |  |
|               |                                        |                       |  |  |
|               |                                        |                       |  |  |
|               |                                        |                       |  |  |
|               |                                        |                       |  |  |
|               | Start Live View                        |                       |  |  |